## Comment créer un motif d'absence simple + contrôle lors du dépôt ?

En tant qu'administrateur, vous pouvez créer des motifs d'absences et les règles de gestion associées. Un type d'absence simple, sans compteur, peut être créé pour des absences travaillées (ex: formation) ou des absences non travaillées (ex: absences conventionnelles).

Rendez-vous sur l'écran de paramétrage : **Paramétrage > Absences > Types d'absences** 

L'écran affiche un tableau où sont listés tous les types d'absences. Cliquez sur Ajouter .

- Créez le type d'absence
- Les règles d'utilisation
- Modalités de l'export paie

Le masque de création d'un type d'absence s'affiche :

Last update: 2024/10/09 param\_conges:comment\_creer\_une\_absence\_simple https://documentation.ohris.info/doku.php/param\_conges:comment\_creer\_une\_absence\_simple 10.08

| Informations globales   Libellé long* Libellé agends* Code oHRis   Libellé long* Absence     Description     Associé å *   Actif   Selectionnez un ou plusieurs élem*     E Gestion du dépôt     Associer un compteur   Absence travailiée   Afficher le reste à acquérir   Mode de décompte*   jours calendaires   Validation immédiate   Validation par le gestionnaire   Justificatif obligatoire au dépôt   Non   Autres modules   Inclure dans le calcul du forfait jour   Tag feuille de Temps                                                                                                    | ypes d'a |
|----------------------------------------------------------------------------------------------------|----------|
| Libellé court * Libellé long * Libellé agenda * Code offRis           Description       Absence         Associé à *       Actif         Selectionnez un ou plusieurs élem       Actif         Selectionnez un ou plusieurs élem       Afficher le reste à acquérir         Nen       Nen         * Workflow         Validation immédiate       Validation par le gestionnaire         Nen       Nen         * Nen       Nen         * Nen       Nen         * Nen       Nen         * Monde die décompte *         • Nen       Nen         • Nen       Nen         • Nen       Nen         • Nen       Nen         • Nen       Nen         • Nen       Nen         • Nen       Nen                                                                                                    |          |
|                                                                                                    |          |
| Description  Associé à  Actif Selectionnez un ou plusieurs élem   Actif Selectionnez un ou plusieurs élem   Actif Selectionnez un ou plusieurs élem    Actif Selectionnez un ou plusieurs élem                                                                                                    |          |
| Associé à  Actif Selectionnez un ou plusieurs élem_  E Gestion du dépôt Associer un compteur Absence travaillée Afficher le reste à acquérir Node de décompte* jours calendaires  Validation par le gestionnaire Validation par le gestionnaire Validation par le gestionnaire Non Non Non Non Non Non Non Non Non Non                                                                                                    |          |
| Actif<br>Selectionnez un ou plusieurs élem*  E Gestion du dépót  Associer un compteur Absence travaillée Afficher le reste à acquérir Mode de décompte  Mode de décompte  Mod |          |
| Associé à • Actif<br>Selectionnez un ou plusieurs élem_•<br>E Gestion du dépôt<br>Associer un compteur Absence travaillé Afficher le reste à acquérir<br>Non Non Non Non Non Non Non Ustificatif Justificatif Justificatif Justificatif Justificatif Atio Non Non Non Non Non Non Non Non Non No                                                                                                    | //.      |
| Selectionnez un ou plusieurs élem*                                                                                                    |          |
| E Gestion du dépôt Associer un compteur Non Non Non Non Non Non Non Non Non Non                                                                                                    |          |
| È Gestion du dépôt<br>Associer un compteur<br>Non Non Mode de décompte *<br>jours calendaires<br>✓ Workflow<br>Validation immédiate<br>Non Non Non Non Non<br>✓ Non Non Non<br>✓ Non Non<br>✓ Non<br>✓ Non<br>✓ Non<br>✓ Non<br>✓ Non<br>✓ Non<br>✓ Non<br>✓ Non<br>✓ Non<br>✓ Non<br>✓ Non<br>✓ Non<br>✓ Non<br>✓ Non                                                                                                    |          |
|                                                                                                    |          |
| Associer un compteur<br>Non<br>Non<br>Non<br>Non<br>Non<br>Non<br>Non<br>Non                                                                                                    |          |
| <ul> <li>Non</li> <li>Non</li> <li>jours calendaires</li> <li>jours calendaires</li> <li>jours calendai</li></ul>                                                                                                    |          |
| <ul> <li>Workflow</li> <li>Validation par le gestionnaire Justificatif Justificatif obligatoire au dépôt</li> <li>Non</li> <li>Non</li> <li>Non</li> <li>Non</li> </ul>                                                                                                    | $\sim$   |
| <ul> <li>↔ Workflow</li> <li>Validation immédiate Validation par le gestionnaire Justificatif Justificatif obligatoire au dépôt</li> <li>Non Non Non Non</li> <li>Non</li> </ul>                                                                                                    |          |
| Validation immédiate       Validation par le gestionnaire       Justificatif       Justificatif obligatoire au dépôt         Non       Non       Non       Non                                                                                                    |          |
| <ul> <li>Non</li> <li>Non</li> <li>Non</li> <li>Non</li> <li>Non</li> </ul>                                                                                                    |          |
| Autres modules Inclure dans le calcul du forfait jour     Tag feuille de Temps                                                                                                    |          |
| Autres modules Inclure dans le calcul du forfait jour     Tag feuille de Temps                                                                                                    |          |
| Inclure dans le calcul du forfait jour Tag feuille de Temps                                                                                                    |          |
|                                                                                                    |          |
| Non V                                                                                                    |          |
|                                                                                                    |          |

Ð

Renseignez les différent champs :

\* Libellé court : libellé affiché dans le calendrier.

\* **Libellé long** : libellé affiché dans les tableaux de compteurs des utilisateurs, les extractions, les demandes d'absences...

\* **Libellé agenda** : lorsqu'une absence est validée, un email de validation auquel est annexé un évènement de calendrier (un fichier .ics) est envoyé à l'utilisateur. Cet évènement de calendrier permet d'intégrer l'absence au calendrier de messagerie de l'utilisateur. Le "libellé agenda" correspond au libellé qui sera affiché dans le calendrier de messagerie.

\* **Code oHRis** : (facultatif) permet de faire un lien entre l'absence et une autre fonctionnalité du logiciel (Exemple : don de jours, ou flux absences SIRH vers oHRis). N'hésitez pas à contacter notre

équipe d'assistance en cas de doute sur ce sujet.

\* **Description** : message qui apparaitra lors du dépôt de l'absence.

\* Associé à : sélectionnez les structures pour lesquelles ce type d'absence doit être accessible.

\* Cochez **"Actif"** pour rendre ce type d'absence disponible au dépôt.

\* Associé à un compteur : cochez "Non".

\* **Absence travaillée** : cochez **"Oui"** dans le cas d'une absence type "Déplacement/Formation" et **"Non"** dans le cas d'une absence de type "Absence pour événement familial".

\* Afficher le reste à acquérir : cochez Non dans la mesure où ce n'est pas un type d'absence à compteur.

\* **Mode de décompte** : sélectionnez le mode de décompte à partir du menu déroulant.

\* Validation immédiate : cochez "Non" dans le cas où les demandes d'absences déposées pour ce motif doivent être soumises au workflow de validation. Sinon, cochez "Oui". Les demandes seront alors automatiquement validées.

\* **Validation par le gestionnaire** : cochez **"Oui"** si les demandes réalisées sur ce type d'absence doivent être envoyées en validation directement aux gestionnaires ayant en gestion l'utilisateur à l'origine de la demande, sans faire intervenir le(s) valideur(s) de l'utilisateur.

\* **Justificatif** : indiquez si un justificatif est nécessaire à la demande d'absence. et ensuite cochez oui, si celui-ci doit être joint obligatoirement au moment du dépôt de la demande.

\* Cochez **"Inclure dans le calcul du forfait jour"** si toute absence pour ce motif doit être comptabilisée en tant que jour "travaillé" dans le cadre de la gestion des forfaits jours.

\* **Tag feuille de temps** (uniquement si le module TEMPS est activé sur votre application) : sélectionnez le tag qui permettra de synchroniser l'absence dans la feuille de temps de l'utilisateur.

Et enfin cliquez sur "Enregistrer".

Une fois créée, la page du type d'absence se recharge, et 2 rubriques s'affichent : **Règles** d'utilisation et **Export paie**. exemple : Last update: 2024/10/09 param\_conges:comment\_creer\_une\_absence\_simple https://documentation.ohris.info/doku.php/param\_conges:comment\_creer\_une\_absence\_simple 10:08

| CONGES PATERNITE (Actif)                       |                                                                   |                                         |         | Paramétrag          | e > Absences >    | Types d'absence |
|------------------------------------------------|-------------------------------------------------------------------|-----------------------------------------|---------|---------------------|-------------------|-----------------|
| MODE DE DÉCOMPTE<br>jours calendaires          | COMPTEUR<br>Non                                                   |                                         | ī       | EXTRACTIONS         | sences            | Û¢              |
| Général<br>Règles d'utilisation<br>Export paie | Informations globales     Libellé court *     PAT     Description | s<br>Libellé long •<br>CONGES PATERNITE | Libellé | é agenda *<br>sence | Code oHRis<br>PAT |                 |
| 2                                              | Associé à •<br>SOCIETE 1 (FR) -                                   | Actif<br>Out                            |         |                     |                   | ħ.              |

Une fois le type d'absence créé, la rubrique des règles d'utilisation s'affiche et il convient d'y paramétrer celles qui donneront le cadre autorisant le dépôt. Rdv sur cette page dédiée.

Il convient enfin de paramétrer les modalités de l'export paie **uniquement si les absences pour ce motif doivent être exportées vers votre logiciel de paie.** 

Rdv dans la rubrique Export paie, sélectionnez la modalité d'export vous concernant et renseignez le code paie journée complète avant d'enregistrer. Exemple :

| Général              | Modalités d'export *          |  |  |  |
|----------------------|-------------------------------|--|--|--|
| Règles d'utilisation | 1 ligne par journée d'absence |  |  |  |
| Export paie          | Code paie journée complète    |  |  |  |
|                      | 210                           |  |  |  |
|                      | Enregistrer                   |  |  |  |
| Ð                    |                               |  |  |  |

Le bandeau supérieur d'un type d'absence vous permet d'identifier immédiatement : son libellé, s'il est actif, son mode de décompte, s'il s'agit d'une absence à compteur ou non, et enfin, vous disposez d'un lien d'accès direct à l'état des absences.

| CONGES PATERNITE (Actif)              |                 |     | Paramétrage > Absences >       | Types d'absences |
|---------------------------------------|-----------------|-----|--------------------------------|------------------|
| Mode de décompte<br>jours calendaires | COMPTEUR<br>Non | (i) | EXTRACTIONS  Etat des absences | 05               |
| -<br>-                                |                 |     |                                |                  |

From: https://documentation.ohris.info/ - **Documentation oHRis** 

Permanent link: https://documentation.ohris.info/doku.php/param\_conges:comment\_creer\_une\_absence\_simple

Last update: 2024/10/09 10:08

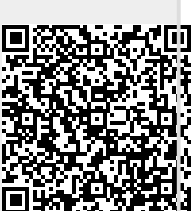